# NATIONAL APPRENTICESHIP TRAINING SCHEME (NATS) 2.0 PORTAL

Portal Functionalities Walkthrough - Students Manual

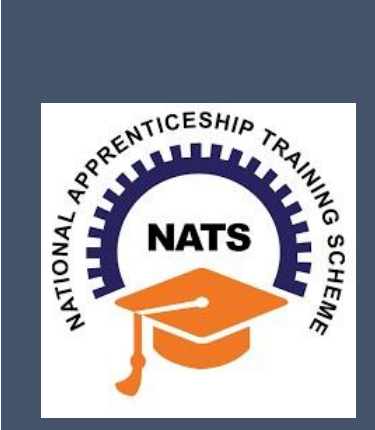

# **Contents**

| Overview                             | 2  |
|--------------------------------------|----|
| Modules & Functionality              | 2  |
| 1. Student Registration              | 6  |
| 2. Student Profile                   | 9  |
| 3.Contract management by Student     | 15 |
| 3.1 Contract Accepted and downloaded | 16 |
| 4. Student Profile LOCKED            | 18 |
| Contact Us                           | 19 |

## **Overview**

National Apprenticeship Training Scheme is one of the flagship programmes of Government of India for Skilling Indian Youth in Trade disciplines. The National Apprenticeship Training Scheme under the provisions of the Apprentices Act, 1961 amended in 1973; offers Graduate, Diploma students and Vocational certificate holders; a practical, hands-on On-the-Job-Training (OJT) based skilling opportunities with duration ranging from 6 months to 1 year.

## **Modules & Functionality**

Students play the critical role in NATS 2.0 Portal of posting apprenticeship advertisements aligned to their manpower requirements. The following modules pertain to the apprenticeship related activities a student is responsible for:

- **Step 1:** Registration
- **Step 2:** Profile filling
- **Step 3:** Apply for apprenticeship available
- Step 4: Application Management
- **Step 5:** Contract creation
- Step 6: Profile Lock
- **Step 7:** Record of progress
- Step 8: Download COP, after successful completion of apprenticeship program.
- **Step 9:** Employment Opportunities

Below is each of these modules elaborated along with screenshots.

## **Resetting password (upgraded portal)**

#### Step 1: Click on the below link,

https://moenats.aicte-india.org/forgot password student.php

| ← → C 🔒 moenats.aicte-india.org/forgot_pa<br>M Gmail 😐 YouTube 🐹 Maps | issword_student.php     | 년 ☆ 😕 🛛 🔕 |
|-----------------------------------------------------------------------|-------------------------|-----------|
|                                                                       | Forgot Password Student |           |
|                                                                       | 8                       |           |
|                                                                       |                         |           |
|                                                                       | Forgot Password Student |           |
|                                                                       | E-mail                  |           |
|                                                                       | Submit 🌒                |           |

Step 2: Enter your email, a password reset email will be received to the email.

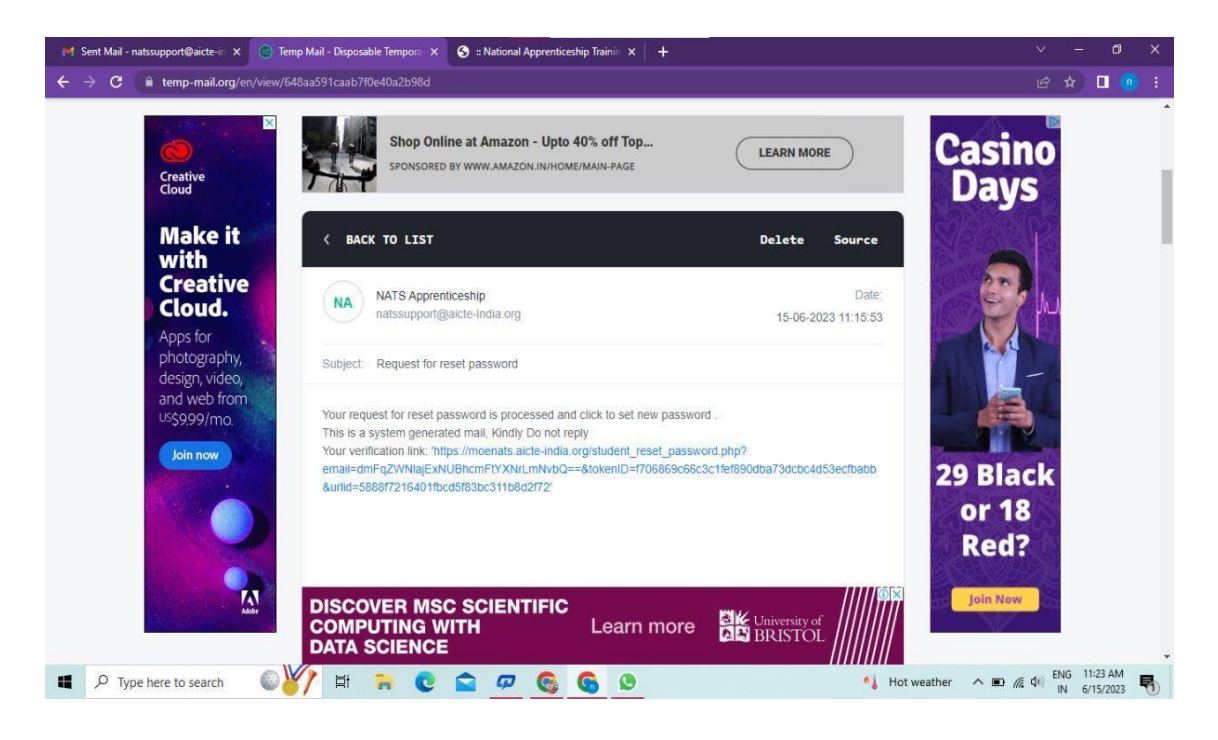

**Step 3**: Open the email and click on the link, and it will be redirected to the password reset page.

| 🦮 Sent Mail - natssupport@aicte-ir 🗙 🧐 :: National Apprenticeship Trainir 🗙 🌖 ::                                                                                                    | :: National Apprenticeship Trainin 🗙 📔 🕂                                                                                                    |              |                       |        |
|----------------------------------------------------------------------------------------------------|----------------------------------------------------------------------------------------------------|--------------|-----------------------|--------|
| ← → C  a moenats.aicte-india.org/student_reset_password.php?email=d<br>National Apprenticeship Training Scheme (NATS)<br>Instituted by Boards of Apprenticeship Training / Practical Training<br>Ministry of Education, Government of India                                                                                                    | ImFq2WNiajEsNUBhcmFtYXNrLmNvbQ==&tokenID=r706869c66c3c1fef890dba73dcbcdd53ecf • Q           Student         Establishment         Institute | 6 4          |                       |        |
| Ple                                                                                                    | ase Update The Password                                                                                                    |              |                       |        |
|                                                                                                    | 8                                                                                                    |              |                       |        |
|                                                                                                    |                                                                                                    |              |                       |        |
| New Pa                                                                                                    | assword                                                                                                    |              |                       |        |
| Confirm                                                                                                    | · m Password                                                                                                    |              |                       |        |
|                                                                                                    | Submit •                                                                                                    |              |                       |        |
| ・ Type here to search のがた は つう Comparison (1997) は つう Comparison (1997) は つう Comparison (1997) になっている (1997) になっている (1997) | 🕫 🚱 👂 🦻 🔹 Hot weather 🔨 🖽 🧟                                                                                                    | d) ENG<br>IN | 11:25 AM<br>6/15/2023 | -<br>5 |

**Step 4**: From this page, you will be prompted to enter the password two times for confirmation.

**Step 5**: A success pop-up will appear on screen & the password is shared over your email in return.

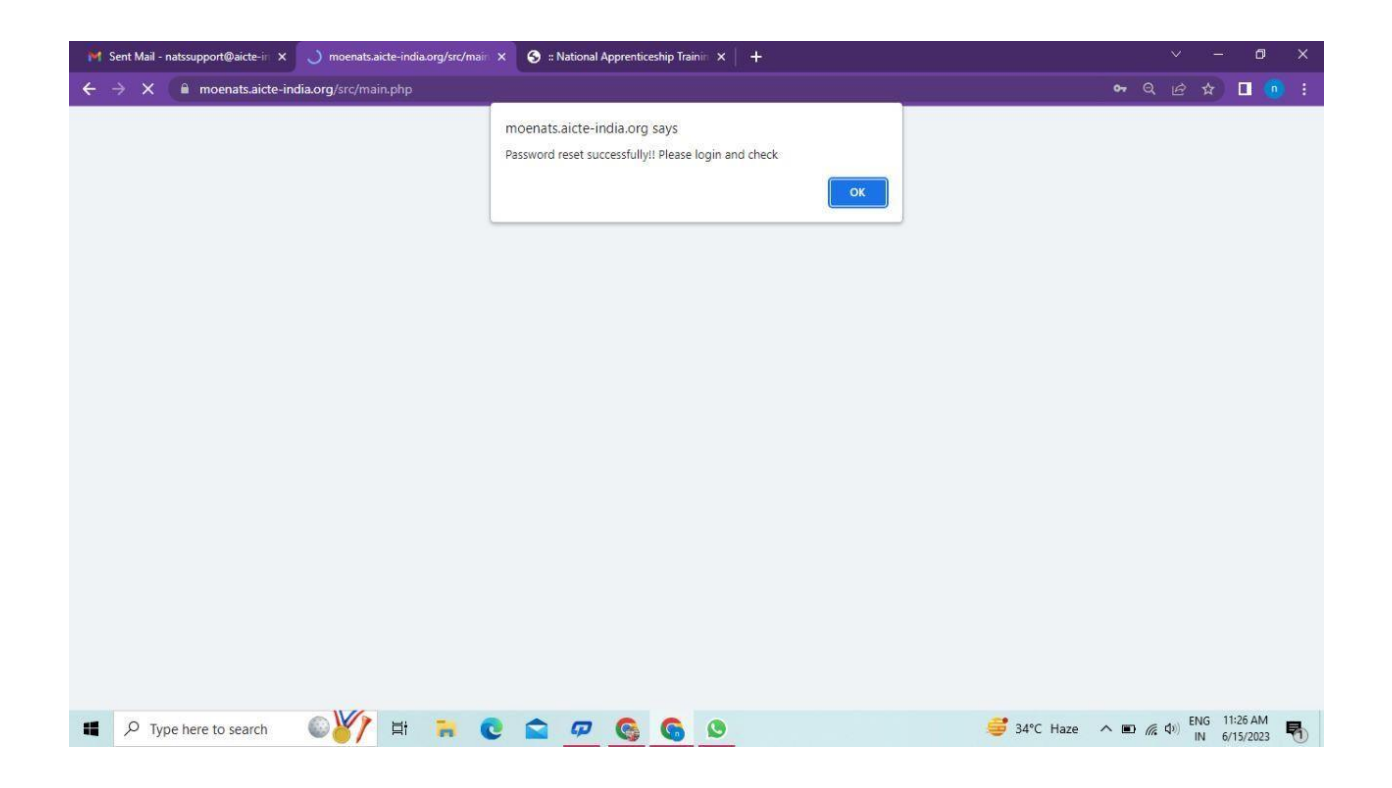

**Step 6:** To Login Visit https://moenats.aicte-india.org/student\_login.php , enter your login credentials to login as student.

## **Student Registration**

Students are expected to register on the NATS 2.0 Portal with their preliminary details before they are enrolled in apprenticeship.

Student registration url: https://moenats.aicte-india.org/student\_register.php.

Following the above details, student is asked to fill the below details,

- Basic details Name, Father/Mother's name, Aadhar no.
- Educational details Course/Institute details
- Communication information- Address, Mobile no
- Training preference Preferred field/location for apprenticeship
- Bank details

Below are the student registration form screenshots.

| Registre | ation | form | for | <b>Students</b> |
|----------|-------|------|-----|-----------------|
|          |       | ,    |     |                 |

| S :: National Apprentic | ceship Trainin 🗙 🔞 Temp Mail - Disposable Tempora 🗴 🕇 +                                                                                                    |                                                                                                    |  | 0 |  |
|-------------------------|----------------------------------------------------------------------------------------------------|----------------------------------------------------------------------------------------------------|--|---|--|
| → C 🔒 m                 | oenats.aicte-india.org/student_register.php                                                                                                    |                                                                                                    |  | - |  |
| Gmail 🚺 YouTube         | e 🔏 Maps                                                                                                    |                                                                                                    |  |   |  |
| Stude                   | ent Register                                                                                                    |                                                                                                    |  |   |  |
|                         | This Enrollment module of student facilitates to the Pass-Outs in G<br>Graduate in Vocational, Diploma in Engineering / Technology, Diplor<br>sandwich courses should conta | iraduate in Engineering / Technology, Graduate in General Stream,<br>na in General Stream, Diploma in Vocational. The Students pursuing<br>ct their institution for enrollment. |  |   |  |
|                         | Have you undertaken any previous training as part of the apprenticeship programm                                                                                            | ne (except sandwich apprenticeship)                                                                                                    |  |   |  |
|                         | Do you have any work experience of one year or more                                                                                                    | Have you passed out through Regular / Part Time / Distance                                                                                                    |  |   |  |
|                         | NO Y                                                                                                    | DISTANCE                                                                                                    |  |   |  |
|                         | Name *                                                                                                    | Date of Birth *                                                                                                    |  |   |  |
|                         | MANISHA                                                                                                    | 09/16/2001                                                                                                    |  |   |  |
|                         | Gender*                                                                                                    | Category *                                                                                                    |  |   |  |
|                         | FEMALE                                                                                                    | OBC v                                                                                                    |  |   |  |
|                         | Aadhar Number(Pattern xxxx xxxx xxxx)*                                                                                                    | Upload Aadhar Card (only pdf size < 1MB) *                                                                                                    |  |   |  |
|                         | XXXX XXXX 7578                                                                                                    | Choose File adhar.pdf                                                                                                    |  |   |  |
|                         |                                                                                                    |                                                                                                    |  |   |  |

Registration form for Students (cont.)

| : National Apprentic | seship Trainin 🗙 🕼 Temp Mail - Disposable Tempora 🗴 🛛 🕂                                                                                                    |                                                                                                    | ×       |    | -       | ٥  | × |
|----------------------|----------------------------------------------------------------------------------------------------|----------------------------------------------------------------------------------------------------|---------|----|---------|----|---|
| - > C 🔒 m            | noenats.aicte-india.org/student_register.php                                                                                                    |                                                                                                    |         |    |         | ġ, |   |
| 🗹 Gmail 🚺 YouTube    | e 🔏 Maps                                                                                                    |                                                                                                    |         |    |         |    |   |
|                      | State to Which Institute Belongs *                                                                                                    | District to Which Institute Belongs *                                                                                                    |         |    |         |    |   |
|                      | DELHI                                                                                                    | NEW DELHI                                                                                                    |         |    |         |    |   |
|                      | Institute Name (If institute name not apprearing in drop down , please contact nat                                                                                                    | issupport@aicte-india.org)*                                                                                                    |         |    |         |    |   |
|                      | ASHOK INSTITUTE OF HOSPITALITY AND TOURISM MANAGEMENT 6568                                                                                                    | ÷                                                                                                    |         |    |         |    |   |
|                      | Select Graduate in Engg. /Tech in case of B.E./B.Tech/B.Pharma/B:<br>Select Graduate in General St<br>Degree/BCA/BFA/BBA/BBS/BE//BD/BPA/BSW/B/<br>Select Diploma in Engg./Tech in case Polytechnic – Engg/PI<br>Education Type (Pass Out)* | Arch/B.HMCT/B.Lib/B.E.Agri/B.E.Dairy/B.E.Biotech/B.Food/B.Fashion<br><b>ream</b> in case of General Bachelor<br>A/BCOM/BSC/BscAgri/BscDairy/BscBiotech/BscFood<br>nama/Arch/HMCT/Lib/Agri/Food/Fashion/MoP/Secretarial/MLT<br>Course Name* |         |    |         |    |   |
|                      | DIPLOMA IN ENGINEERING / TECHNOLOGY                                                                                                    | CEMENT TECHNOLOGY                                                                                                    |         |    |         |    |   |
|                      | Specialization *                                                                                                    | Student ID (Unique Registration/Roll Number)*                                                                                                    |         |    |         |    |   |
|                      | CEMENT TECHNOLOGY ~                                                                                                    | 98787876786623456787654323456543                                                                                                    |         |    |         |    |   |
|                      | Year of Passing *                                                                                                    | Month of Passing *                                                                                                    |         |    |         |    |   |
|                      | 2022 ~                                                                                                    | JUNE                                                                                                    |         |    |         |    |   |
|                      | Percentage * (For CGPA, convert into Percentage according to University formula                                                                                                    | a)                                                                                                    |         |    |         |    |   |
|                      | 99                                                                                                    |                                                                                                    |         |    |         |    |   |
| Type here            | to search 🛛 🙀 🛱 🐂 💽 🕿 🕫 🧟                                                                                                    | S 🖸 🥩 40°C Haze 🔨 📾                                                                                                    | (\$1) E | NG | 4:35 Pl | M  |   |

| S :: National Apprentice | ship Trainin 🗙 📧 Temp Mail - Disposable Tempora 🗙 🛛 | +               |                                      |                       |                                    |
|--------------------------|-----------------------------------------------------|-----------------|--------------------------------------|-----------------------|------------------------------------|
| ← → C 🔒 mo               | enats.aicte-india.org/student_register.php          |                 |                                      |                       | i 🎲 🛯 🕸 🗄                          |
| 🔄 Gmail 🧧 YouTube        | 🕺 Maps                                              |                 |                                      |                       |                                    |
|                          | Email (Will be used as a Username for LogIn Purpos  | se)*            | Mobile No (Will be used as a Usernam | e for LogIn Purpose)* |                                    |
|                          | miheye1046@soremap.com                              |                 | 8686868686                           |                       |                                    |
|                          | Password*                                           |                 | Confirm Password*                    |                       |                                    |
|                          |                                                     |                 |                                      |                       |                                    |
|                          | Show Password                                       |                 |                                      |                       |                                    |
|                          |                                                     | I'm not a robot | reCAPTCHA<br>Privacy - Ternis        |                       |                                    |
|                          |                                                     | Student         | Register                             |                       |                                    |
|                          |                                                     |                 |                                      |                       |                                    |
|                          |                                                     |                 |                                      |                       |                                    |
|                          |                                                     |                 |                                      |                       |                                    |
|                          |                                                     |                 |                                      |                       |                                    |
| Quick links              | Help & Rep                                          | orts            | Others                               |                       |                                    |
| P Type here              | io search 🐜 🖬 🚬 💽                                   | 🖻 🖓 😘 🎯         | S 🗳                                  | 🥰 40°C Haze 🛛 🔿 💌     | (k d)) ENG 4:37 PM<br>IN 6/12/2023 |

## **Student Profile**

Following are the basic details to be filled by student at time of registration:

| National Apprenticeship Trainin 🗙 🧿 ':: Na                                                          | tional Apprenticeship Trainin X                                           |                     |                        |                      |                |      |
|----------------------------------------------------------------------------------------------------|---------------------------------------------------------------------------|---------------------|------------------------|----------------------|----------------|------|
| C 🔒 moenats.aicte-india.org/stu                                                                     | dent_module/student-dashb                                                 | bard-eligbility-che | eck.php                |                      |                | * 🛯  |
| nail 🚺 YouTube 🕺 Maps                                                                               |                                                                           |                     |                        |                      |                |      |
| National Apprenticeship Tra<br>Instituted by Boards of Apprenticeshi<br>Ministry of Education, Gove | ining Scheme (NATS)<br>p Training / Practical Training<br>rnment of India | NATS                |                        |                      | /              |      |
|                                                                                                    |                                                                           |                     |                        |                      |                | Logo |
| 1 Basic Details                                                                                     | Education Details                                                         | 3 Com               | munication Information | Training Preferences | 5 Bank Details |      |
|                                                                                                    |                                                                           |                     |                        |                      |                |      |
|                                                                                                    |                                                                           |                     |                        |                      |                |      |
|                                                                                                    |                                                                           |                     |                        |                      |                |      |
| Basic Details                                                                                       |                                                                           | -                   |                        |                      |                |      |
| Basic Details                                                                                       |                                                                           |                     |                        |                      |                |      |
| Basic Details<br><sup>2</sup> assport Size Photo (only jpeg & png)*<br>Choose File No file chosen   |                                                                           |                     |                        |                      |                |      |
| Basic Details Passport Size Photo (only jpeg & png)* Choose File No file chosen                     |                                                                           |                     |                        |                      |                |      |
| Basic Details Passport Size Photo (only jpeg & png)* Choose File No file chosen                     |                                                                           |                     |                        |                      |                |      |
| Basic Details *assport Size Photo (only jpeg & png)* Choose File No file chosen                     |                                                                           |                     |                        |                      |                |      |

The first step basic details – show the details filled in the before filled registration form. The student shall continue to fill their profile.

| 📀 :: National Apprenticeship Trainii: X 🌖 ':: National Apprenticeship Trainii: X 🕂    |                     | ~                            | - S | ٥       | ×   |
|---------------------------------------------------------------------------------------|---------------------|------------------------------|-----|---------|-----|
| ← → C 🔒 moenats.aicte-india.org/student_module/student-dashboard-eligbility-check.php |                     |                              |     |         | ÷ : |
| 😭 Gmail 📴 YouTube 🔀 Maps                                                              |                     |                              |     |         |     |
|                                                                                       |                     |                              |     |         | •   |
| Basic Details                                                                         |                     |                              |     |         |     |
| Passport Size Photo (only jpeg & png)*                                                |                     |                              |     |         |     |
| Choose File, download (1) pag                                                         |                     |                              |     |         |     |
|                                                                                       |                     |                              |     |         |     |
| Name of Student *                                                                     | Date of Birth *     |                              |     |         |     |
| MARSH6                                                                                | 16 SEP 2001         |                              |     |         |     |
| Gender *                                                                              | Category*           |                              |     |         |     |
| FINAL                                                                                 | CBC -               |                              |     |         | ~   |
| Mother's Name *                                                                       | Father's Name *     |                              |     |         |     |
| THEM                                                                                  | K # THANKIAVEL      |                              |     |         |     |
| Aschaar Number*                                                                       | Aadhaar             |                              |     |         |     |
| 2000 2000 1975                                                                        | View Addhaar        |                              |     |         |     |
| Mnorty *                                                                              |                     |                              |     |         |     |
| NO                                                                                    |                     |                              |     | 8       | ~   |
| Person with Disability *                                                              |                     |                              |     |         | _   |
| NO                                                                                    |                     |                              |     | 13      | ~   |
| Email *                                                                               | Mobile *            |                              |     |         |     |
| Wordbill 199()/validanc.com                                                           | 176689668           |                              |     |         |     |
| Save and confinue                                                                     |                     |                              |     |         |     |
|                                                                                       |                     |                              |     |         |     |
|                                                                                       |                     |                              |     |         |     |
| Quick links Help & Reports                                                            | Others              |                              |     |         |     |
| 💶 🔎 Type here to search 🛛 🙀 😫 🍖 💽                                                     | 🕒 🖉 👘 🕹 40°C Haze 🧄 | ው <i>(ແ</i> ф)) <sup>6</sup> | ING | 4:54 PM | , 🖓 |

## STEP 2: Education details:

Students need to provide education details like course/college details . The forms would appear in the below format:

| 🕱 🗄 National Apprenticeship Trainii 🗙 😪 ':: National Apprenticeship Trainii 🗴 🕂                                                                                                    | ~ - Ø X                                                                                                    |
|----------------------------------------------------------------------------------------------------|----------------------------------------------------------------------------------------------------|
| ← → C 🔒 moenats.aicte-india.org/student_module/student-dashboard-education-details.php                                                                                                    | 옥 순 ☆ 🛛 🌞 :                                                                                                    |
| 🎽 Gmail 🧰 YouTube 💥 Maps                                                                                                    |                                                                                                    |
|                                                                                                    |                                                                                                    |
| Select Graduate in Drug. Tach in case of B.C.B. Tach B.Planmaß Arch B.INICT BLOB C.Agrib E. Dary B.E. Bokech B.Food B.Fachan<br>Select Graduate in General Barreiro Inarrei Barriero Degree BCABTABBABBSECMBOBAABCMBABCOMBODBacAgribecDary BecBeterbilterFood<br>Gate to Which Institute Belongs * | Select Dytow in Exp_Tech in case Polytochric - Exp_Pharma/Act/MCTLUD/grif costFastonMAPBcontinetMLT<br>Derinic to Which testure Beionce * |
| Севні                                                                                                    | NEW DELHE                                                                                                    |
| Institute Name (If institute name not apprearing in drop down, please contact abo@vyz.com)*                                                                                                    | Education Type (Pass Out)*                                                                                                    |
| COLLEGE OF ART 6549                                                                                                    | DPLOM IN ENGINEERING / TECHNOLOgy                                                                                                    |
| Course Name*                                                                                                    | Specialization *                                                                                                    |
|                                                                                                    | CHEMICAL ENGINEERING                                                                                                    |
| Student ID (Unique Registration/Rol Number) *                                                                                                    | Year of Passing *                                                                                                    |
| 7780784758/267587587587867887888                                                                                                    | 2002 • • •                                                                                                    |
| Month of Passing *                                                                                                    | Percentage (For CGPA, convert into Percentage according to University formula) *                                                          |
| 1376 <b>Y</b>                                                                                                    | 191                                                                                                    |
| Uplaad Provisional (Passo Cartificate (only pdf of size < 106) * (Conly pdf)<br>[Ensum:Ells (writtens pdf<br>DIPLONA IN EINSINEERING / TECHICLOOD' Jonr after "<br>○ Higher Secondary (10+2) ○ Diploma ○ High School(10m) ○ (T)                                                                    |                                                                                                    |
|                                                                                                    |                                                                                                    |
| Guick links     Help & Reports      Wolf    FAGs      WOlf point of MSDE    FAGs      MOTE point of MSDE    Points Monal (Diglet)      MOTE Comer Service (MSD)    Points Monal (Diglet)      Local Hould Carles    Quarterly Stal Assessment                                                      | Others     India govin                                                                                                    |
| 📲 🔎 Type here to search 🛛 🖮 🗮 📜 💽 🕋 💯 🚱 🦃                                                                                                    | ● 40°C Haze ヘ ■ 係 Φ) ENG 455 PM<br>IN 6/12/2023                                                                                           |

| 😌 :: National Apprenticeship Trainii 🗙 🌖 ':: National Apprenticeship Trainii 🗴 🕂        | · · · · · · · · · · · · · · · · · · ·                                                     |
|-----------------------------------------------------------------------------------------|-------------------------------------------------------------------------------------------|
| ← → C 🔒 moenats.aicte-india.org/student_module/student-dashboard-education-details.php  | < 요 순 ☆ ■ 🏶 :                                                                             |
| 😭 Gmail 🚺 YouTube 👷 Maps                                                                |                                                                                           |
| DIPLOMA IN ENGINEERING / TECHNOLOGY Joint after *                                       |                                                                                           |
|                                                                                         | School / Institute District*                                                              |
| DELHI                                                                                   | NORTHEAST DELH                                                                            |
| School / Institute Name*                                                                | School / Institute Board Name*                                                            |
| <u>к</u> у                                                                              | OTEA                                                                                      |
| Student ID (Enrolment Number) *                                                         | School Percentage / CGPA (For CGPA, convert into Percentage according to School formula)* |
| 08788775544322123456787690787694                                                        |                                                                                           |
| About your Self*                                                                        |                                                                                           |
| IN DEVELOPER                                                                            |                                                                                           |
| General Skills (Add comma senanted values en: Skill Skil2 and snare is not allowed) *   |                                                                                           |
| CENENT                                                                                  |                                                                                           |
|                                                                                         |                                                                                           |
| Languages Known (Add comma separated values eg: Hind, English and space is not allowed) |                                                                                           |
| EVR.IS8                                                                                 |                                                                                           |
|                                                                                         |                                                                                           |
|                                                                                         |                                                                                           |
| Save and Continue                                                                       |                                                                                           |
|                                                                                         |                                                                                           |
|                                                                                         |                                                                                           |
|                                                                                         |                                                                                           |
| Guick links Help & Reports                                                              | Others                                                                                    |
| → Mole → FAQs                                                                           | Apprentices ad                                                                            |
| → ACTE → Process Menual (English)                                                       | - Starap                                                                                  |
| → Notional Camer Service (NCS) → Process Norual (Fr4)                                   | Discharmer tere faire                                                                     |
| → Contact Us → Annual Report                                                            | - PoSH Handbook                                                                           |
|                                                                                         | ENG 459 DM                                                                                |
| 📲 🔎 Type here to search 🦷 🦷 💟 😭 🦃                                                       | , S w h h h h h h h h h h h h h h h h h h                                                 |

## STEP 3: Communication Information

In this address details/mobile details of the student is asked.

| 😌 :: National Apprenticeship Trainin 🗙 🥎 ':: National Apprenticeship Trainin X 🕂                                                      | ~ –  | ٥        | ×      |
|----------------------------------------------------------------------------------------------------|------|----------|--------|
| ← → C 🔒 moenats.aicte-india.org/student_module/student-dashboard-communication-info.php 🔍                                             |      |          |        |
| 🖀 Gmail 🚺 YouTube 🔏 Maps                                                                                                    |      |          |        |
| Instituted by Boards of Apprenticeship Training, Practical Taining<br>Ministry of Education, Government of India                      | 2    |          | ogout  |
| Basic Details     Communication Information     G Training Preferences     G Bank Details                                             |      |          |        |
| If you don't know your area pin code please click https://www.indiapost.gov/in/vasplages/Endpincode.aspit to End<br>Permanent Address |      |          |        |
| Pin Code 1 Post Office 1                                                                                                    |      |          |        |
| 10079 HARDOO PUR BO                                                                                                    |      | *        |        |
| David* SateUT*                                                                                                    |      |          |        |
| NERVOLA V DELA                                                                                                    |      | ×        | J      |
| Address *                                                                                                    |      |          |        |
| VISANTHORAU MARKACINE                                                                                                    |      |          | )      |
| Present Address same as Permanent Address<br>Present Address                                                                          |      |          |        |
| Pin Code * Post Office *                                                                                                    |      |          |        |
| Tearre Made And And And And And And And And And And                                                                                   |      | ~        |        |
| Denot* State UT*                                                                                                    |      |          | 76. s  |
| Пямовыя 💙 Башия                                                                                                    |      | ~        | 1      |
| Address *                                                                                                    |      |          | \$5    |
| VISIANTY KRUN NBAM ACTE                                                                                                    |      |          |        |
|                                                                                                    |      |          | 8      |
|                                                                                                    | ENIC | 1-50 DM  | -      |
| 📲 🔎 Type here to search 🦙 🧮 🛱 🧰 💽 🔛 💯 🚱 🚱 🕎 🥌 🍎 40°C Haze 🧄 🖬 🥵                                                                       | IN 6 | /12/2023 | $\Box$ |

## STEP 4: Training preferences

Further, the student needs to update the training preferences such as field and location of apprenticeship.

| 😒 :: National Apprenticeship Trainii: 🗙 🔇 ':: National Apprenticeship Trainii: 🗙 🕇                                                                                  |    | ×       | - S7    | ٥                  | ×       |   |
|----------------------------------------------------------------------------------------------------|----|---------|---------|--------------------|---------|---|
| ← → C                                                                                                    |    |         |         |                    |         |   |
| Grand D YnuTube Sa Mans                                                                                                    |    |         |         |                    |         |   |
|                                                                                                    |    |         |         |                    | _       |   |
| National Apprenticeship Training Scheme (NATS)<br>Instituted by Bearts of Apprenticeship Training, Practical Training<br>Ministry of Education, Government of India |    |         | 3       |                    | Logout  |   |
| Basic Details     Consultation Details     Communication Information     Communication Information     Communication Information     Communication                  |    |         |         |                    |         |   |
| Training Preferences                                                                                                    |    |         |         |                    |         |   |
| Location Preference                                                                                                    |    |         |         |                    |         |   |
| Preferred State - 1 Preferred Dator - 1                                                                                                    |    |         |         |                    | -       |   |
| DELH VIEW                                                                                                    |    |         |         |                    | ~       |   |
| Performed State - 2 Performed District - 2                                                                                                    |    |         |         |                    |         |   |
| DEUH CATORIA                                                                                                    |    |         |         |                    | -       |   |
| Prefered State - 3 Prefered State - 3                                                                                                    |    |         |         |                    | _       |   |
| DBUH V KOMMURUH                                                                                                    |    |         |         |                    | -       |   |
| Field Preference                                                                                                    |    |         |         |                    |         |   |
| Preferred Field-1 Preferred Field-2                                                                                                    |    |         |         |                    |         |   |
| ENERGY         V         IEXUTY AG INLINESS                                                                                                    |    |         |         |                    | ~       |   |
| Prefereo Field -3                                                                                                    |    |         |         |                    |         |   |
| COTROS AND PART                                                                                                    |    |         |         |                    |         |   |
| Size and continue                                                                                                    |    |         |         |                    |         |   |
|                                                                                                    |    | Λ       | /londay | , June 1           | 2, 2023 | - |
| 📲 🔎 Type here to search 🛛 🙀 🛱 🐂 💽 🕿 🕫 🚱 🚱 🗐 🥌 🍃 40°C Haze 🔺 🗉                                                                                                    | 1. | (1)) El | NG S    | :02 PM<br>/12/2023 |         |   |

## STEP 5: Bank details

The students are asked to fill the bank account details, for stipend receiving.

| 😒 :: National Apprenticeship Trainin 🗙 😒 ':: Nation                                                                                                   | al Apprenticeship Trainii 🗙 🛛 🕂                                                        |                                                                                  |                                     | × -       | - 0                  | ×    |
|----------------------------------------------------------------------------------------------------|----------------------------------------------------------------------------------------|----------------------------------------------------------------------------------|-------------------------------------|-----------|----------------------|------|
| ← → C                                                                                                    | nt_module/student-dashboard-bank-info.php                                              |                                                                                  | Q                                   | @ \$      |                      |      |
| -                                                                                                    |                                                                                        |                                                                                  |                                     |           |                      |      |
|                                                                                                    |                                                                                        |                                                                                  |                                     |           | -                    | _    |
| National Apprenticeship Training Scheme (<br>Instituted by Boards of Apprenticeship Training, / Practic<br>Ministry of Education, Government of India | NATS)<br>Il Training                                                                   |                                                                                  |                                     |           | Lo                   | gout |
|                                                                                                    | Basic Details     Communic     Communic                                                | ation Information                                                                |                                     |           |                      |      |
|                                                                                                    |                                                                                        |                                                                                  |                                     |           |                      |      |
|                                                                                                    |                                                                                        |                                                                                  |                                     |           |                      |      |
| We assure you that your bank details will not be shared with anyone without your co                                                                   | nsent. NATS team will never ask for your Debit Card Bank Account details on phone call | or through any other medium. In case you receive any such request, you are encou | raged to report the matter to us.   |           |                      |      |
| ICCO Code +                                                                                                    | and an an an an an an an an an an an an an                                             | Basic Departs Manus *                                                            |                                     |           |                      |      |
| senorosc                                                                                                    |                                                                                        | NERT, NEW DECH                                                                   |                                     |           | ~                    |      |
| Park Name +                                                                                                    |                                                                                        | Name af the Account Matter of                                                    |                                     |           |                      |      |
| SUITE BANK OF NOA                                                                                                    | ~                                                                                      |                                                                                  |                                     |           |                      |      |
|                                                                                                    |                                                                                        |                                                                                  |                                     |           |                      |      |
| Bank Account Number *                                                                                                    |                                                                                        | Upload Passbook (Unity pat) *                                                    |                                     |           |                      |      |
|                                                                                                    |                                                                                        |                                                                                  |                                     |           |                      |      |
| Save and Preview                                                                                                    |                                                                                        |                                                                                  |                                     |           |                      |      |
|                                                                                                    |                                                                                        |                                                                                  |                                     |           |                      |      |
|                                                                                                    |                                                                                        |                                                                                  |                                     |           |                      |      |
| Quick links                                                                                                    | Help & Reports                                                                         | Others                                                                           |                                     |           |                      |      |
|                                                                                                    |                                                                                        |                                                                                  | india.gov.in<br>record plat of refe |           |                      |      |
| → MaE<br>→ NAPS partial of MSDE                                                                                                    | → FAQs<br>→ Establishment Manual                                                       | → Apprentices act<br>→ RTI                                                       | Skill India                         |           |                      |      |
| - AICTE                                                                                                    | → Process Manual (English)                                                             | → Stamap                                                                         | eido                                |           |                      |      |
| → Jocat Nodel Centre                                                                                                    | - Problem mer ben (19-42)<br>Quarterly Skill Assessment                                | - Physics                                                                        | () Tanan                            |           |                      |      |
| Type here to search                                                                                                    | H 🐂 💽 😭 🕫 🧐                                                                            | S 🖬                                                                              | 🍯 40°C Haze \land 🗉 🍘               | ENG<br>IN | 5:04 PM<br>6/12/2023 | 5    |

## STEP 6: Profile view and final submit

Scroll down to the end of the page, cross-check the details and click on "SUBMIT" button.

| 😌 :: National Apprenticeship Trainin 🗙 💽 ':: National Appren | nticeship Train × +                                                                                                    |                                                                                                    |                        | ~       | - 0       | ×      |
|--------------------------------------------------------------|----------------------------------------------------------------------------------------------------|----------------------------------------------------------------------------------------------------|------------------------|---------|-----------|--------|
| ← → C 🔒 moenats.aicte-india.org/student_mode                 | ule/student_edit_profile_view.php                                                                                                    |                                                                                                    |                        | 2 @ #   |           | ê :    |
| -                                                            |                                                                                                    |                                                                                                    |                        |         |           |        |
| Cinen Milliourade 🔺 meps                                     |                                                                                                    |                                                                                                    |                        |         |           |        |
|                                                              | Preferred State - 1                                                                                                    | Preferred District - 1                                                                                                    |                        |         |           | ^      |
|                                                              | DECHI                                                                                                    | NEW DELHI                                                                                                    |                        |         |           |        |
|                                                              | Preferred State - 2                                                                                                    | Preferred District - 2                                                                                                    |                        |         |           |        |
|                                                              | DELHI                                                                                                    | EAST DELH                                                                                                    |                        |         |           |        |
|                                                              | Preferred State - 3                                                                                                    | Preferred District - 3                                                                                                    |                        |         |           |        |
|                                                              | DELHI                                                                                                    | Independence Independence                                                                                                    |                        |         |           |        |
|                                                              | Feild Preference                                                                                                    |                                                                                                    |                        |         |           |        |
|                                                              | Preferred Field -1                                                                                                    | Preferred Field -2                                                                                                    |                        |         |           |        |
|                                                              | ENERGY                                                                                                    | BEAUTY AND WELLNESS                                                                                                    |                        |         |           |        |
|                                                              | Preferred Field -3                                                                                                    |                                                                                                    |                        |         |           |        |
|                                                              | CONTINUES AND PAINT                                                                                                    |                                                                                                    |                        |         |           |        |
|                                                              | Bank Details                                                                                                    | Bark Branch Manus *                                                                                                    |                        |         |           |        |
|                                                              | annooranse                                                                                                    | NUT NEW DELH                                                                                                    |                        |         |           |        |
|                                                              | Bank Name *                                                                                                    | Name of the Arcourt Holder *                                                                                                    |                        |         |           |        |
|                                                              | STATE SANK OF SIDIA                                                                                                    | MANSHA                                                                                                    |                        |         |           |        |
|                                                              | Bank Armunt Number *                                                                                                    | Linioard Bank Passhook *                                                                                                    |                        |         |           |        |
|                                                              | 8699555557565765                                                                                                    | View                                                                                                    |                        |         |           |        |
|                                                              | E                                                                                                    |                                                                                                    |                        |         |           |        |
|                                                              | Imanifasia son (daughter of greens hereby decise that the above<br>late odecate text and indications and will incorrect years<br>of the projections that box agrees the above Terms and Condec<br>(e) (P) (dicing this box agrees the above Terms and Condec<br>(e) (P) (P) (P) (P) (P) (P) (P) (P) (P) (P | e statements and regulations of the Apprentices ACT monitored by BOATMBOPT<br>one while and regulations of the Apprentices ACT monitored by BOATMBOPT<br>one and the Apprentices ACT monitored by BOATMBOPT |                        |         |           |        |
| ¥ 0                                                          | Copyrg                                                                                                    |                                                                                                    |                        | ENIG    | 5:08 PM   |        |
| P Type here to search State P                                |                                                                                                    | Closed r                                                                                                    | oad on Bhair \land 🗈 , | ( d) IN | 6/12/2023 | $\Box$ |

## Contract management by Student

#### Apprenticeship advertisement on student dashboard

Advertisements show on dashboard in listing way, they can apply to their suitable apprenticeship by viewing the details like,

- 1. Apprenticeship title, description, duration, location, skills required, qualification required to apply.
- 2. After applying, they can check for application status from the application management

#### Student dashboard with apprenticeship advertisement

Apply against Skills vacancies

| Industry Name | Post Title | State          | District      | Vacancies | Date of Publication | Last Date to Apply | View | Action | Status |
|---------------|------------|----------------|---------------|-----------|---------------------|--------------------|------|--------|--------|
| Vamsi tech    | ECE        | ANDHRA PRADESH | VISAKHAPATNAM | 10        | 21-Jul-2022         | 28-Jul-2022        | View |        |        |

Student has to accept the contract request from establishment firstly, in order to send request to BOAT for final confirmation.

| Applica  | tion Manag  | gement          |                        |                        |                                                                                                    |                  |   |
|----------|-------------|-----------------|------------------------|------------------------|----------------------------------------------------------------------------------------------------|------------------|---|
| Applied  | Apprentic   | eship           |                        |                        |                                                                                                    |                  |   |
| Location | State Name  | Company<br>Name | Apprenticeship<br>Name | Date of<br>Application | Status                                                                                                    | Action           |   |
| DEHRADUN | UTTARAKHAND | Akash           | TITLE                  | 25-Jul-2022            | Akash Industry generating the contract for Apprentiship<br>Training whether you would to Accept or Reject | Accept<br>Reject |   |
|          |             |                 |                        |                        |                                                                                                    |                  |   |
| 4        |             |                 |                        |                        |                                                                                                    |                  | * |

On acceptance, Contract request sent to BOAT for approval

Apply against Skills vacancies

| Industry<br>Name | Post<br>Title | State       | District | Vacancies | Date of<br>Publication | Last Date to<br>Apply | View | Action  | Status                                |
|------------------|---------------|-------------|----------|-----------|------------------------|-----------------------|------|---------|---------------------------------------|
| Akash            | TITLE         | UTTARAKHAND | DEHRADUN | 13        | 23-Jul-2022            | 23-Jul-2022           | View | Applied | Contract Sent For Approval<br>of Boat |
| 4                |               |             |          |           |                        |                       |      |         | •                                     |

## 3.1 Contract Accepted and downloaded

#### Contract management by student

After the establishment contract initiation, student has to accept the contract request from establishment firstly, in order to send request to BOAT for final confirmation.

Contract is download by student & engaged into apprenticeship program

#### BOARD OF PRACTICAL TRAINING (EASTERN REGION)

(An Autonomous Body Under Ministry of Human Resource Development, Department of Higher Education, Government of India)

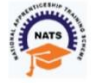

Block- EA, Sector- I , Salt Lake City, Opp to Labony Estate , Kolkata - 700064

Phone No: 033 - 23370750 / 23370751 Fax No: 033-2321 6814 Email: info@bopter.gov.in

Website: http://www.mhrdnats.gov.in/
APPRENTICESHIP CONTRACT REGISTRATION FORM

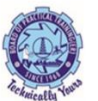

#### APPRENTICE INFORMATION

| Name                                                                 | Gender                   | Date of Birth   | Age              |        |  |
|----------------------------------------------------------------------|--------------------------|-----------------|------------------|--------|--|
| BITTU KUMAR                                                          | м                        | 2003-01-16      | 19               |        |  |
| Father / Mother Name                                                 | Enrollment Number        | Caste           | PWD              |        |  |
| AJAY MANDAL                                                          | 1171818025               | OBC             | N                |        |  |
| Address for Communication                                            | n Mobile Number          | Email Address   |                  | Age 19 |  |
| Barhiya SO, WARD NO<br>17,BARHIYA,LAKHISARAI,I<br>UTTARAKHAND 811302 | 6206925676<br>LAKHISARAI | bittu16012003@g | <u>ymail.com</u> | 25     |  |
| CTARARA AND, CTOOL                                                   | Father / Mother Name     | Enrollment Numb | ber              | Caste  |  |
|                                                                      | AJAY MANDAL              | 1171818025      |                  | OBC    |  |
| PWD                                                                  |                          |                 |                  |        |  |
| Ν                                                                    |                          |                 |                  |        |  |
| PWD<br>N                                                             |                          |                 |                  |        |  |

#### Name of the Institution / College /University Univ. Regn. Number / DOTE / Month & Year of passing Educational Qualification GOVT. POLYTECHNIC DTE Regn. Number / +2 RegnOctober, 2021 COMPUTER SCIENCE AND ENGINEERING -COMPUTER SCIENCE AND ENGINEERING

#### TRAINING DETAILS

| Training start date | Period of Training | Stipend Rs. per month |  |
|---------------------|--------------------|-----------------------|--|
| 12-07-2022          | Months             | 8000                  |  |
|                     |                    |                       |  |

#### NAME AND ADDRESS OF THE EMPLOYER

Akash -

Doranda, Ranchi

RANCHI, JHARKHAND -834002

## 4. Student Profile LOCKED

1. Once a student contract is created, there profile is locked as they can't apply for any more apprenticeships.

2. If they need any change in profile they need to request BOAT for it.

So, If the student is selected through SEC 22(A), the student is taken as employee into same Establishment after apprenticeship program is finished.

If its SEC 22(B), student can apply to jobs available after the apprenticeship program ends.

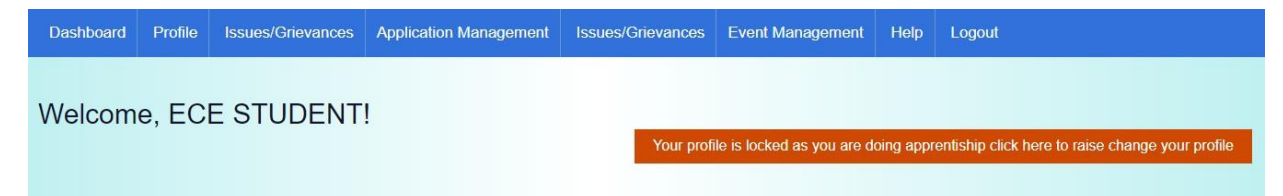

# Contact Us

Email: <u>natssupport\_student@aicte-india.org</u>